#### بمهورية العراق

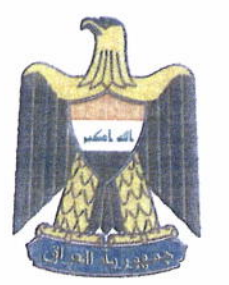

### REPUBLIC OF IRAQ MINISTRY OF PLANNING

إزارة التخطيط

دائرة العقود الحكومية العامة قسم المناقصات والعقود

ILALLE J VI N VO التاريخ: , ۲ / ۷ / د.

إلى/ الوزارات كافة الجهات غير المرتبطة بوزارة كلفة العقود المحافظات كافة المحافظات كافة

م/ شرح ألية الاشتراك المجانى والنشر في موقع الـ ( DG MARKET )

تهدي وزارة التخطيط أطيب تحياتها...

استنادا الى الصلاحيات الممنوحة لنا بموجب أمر سلطة الائتلاف المؤقتة المنحلة رقم (٨٧) لسنة ٢٠٠٤ وتعليمات تشكيلات ومهام دوائر واقسام وزارة التخطيط رقم (٢) لسنة ٢٠١٢ ونظرا لاستفسار جهات التعاقد عن كيفية التعامل مع الـ ( DG MARKET ) وألية الاشتراك بالموقع لغرض نشر الاعلانات استنادا الى الفقرة ( اولاً – ج ) من الضوابط رقم (٢) الملحقة بتعليمات تنفيذ العقود الحكومية رقم (٢) لسنة ٢٠١٤ ولغرض دعم جهات التعاقد نرفق طيا ألية الاشتراك المجاني و النشر في الموقع المذكور في اعلاه مدعمة بالصور .

للتفضل بالاطلاع والعمل بموجبه .... مع التقدير.

المرفقات : الية الاشتراك المجاني ونشر الاعلانات .

د سلمان على الجميلي وزير التخطيط Y. 1 V/ W/

## جمهورية العراق وزارة التخطيط

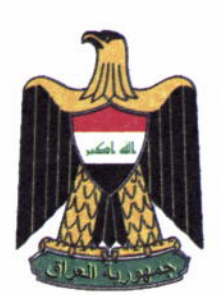

#### **REPUBLIC OF IRAQ**

#### MINISTRY OF PLANNING

#### العدد :

التاريخ: / / ٢٠١

نسخة منه الي - مجلس الوزراء / مكتب السيد رئيس الوزراء / للتفضل بالاطلاع ...مع التقدير. - مجلس النواب/مكتب السيد رئيس المجلس/ للتفضل بالاطلاع ... مع التقدير. - مجلس القضاء الاعلى/مكتب السيد رئيس المجلس/ للتفضل بالاطلاع ... مع التقدير. - مجلس الوزراء /لجنة الشوون الاقتصادية / للتفضل بالاطلاع... مع التقدير. - مجلس الوزراء / اللجنة الوزرية للاعمار والخدمات/ للتفضل بالاطّلاع... مع التقدير. - الامانة العامة لمجلس الوزراء / دائرة المتابعة والتنسيق الحكومي / للتفضل بالاطلاع... مع التقدير. - مجالس المحافظات / للتفضل بالاطلاع...مع التقدير - اتحاد رجال الاعمال/ للتفضل بالاطلاع والعمل بموجبه ... مع التقدير . - اتحاد المقاولين/ للتفضل بالاطلاع والعمل بموجبه...مع التقدير . - اتحاد الصناعيين/ للتفضل بالاطلاع والعمل بموجبه. مع التقدير. - نقابة المهندسين/ للتفضل بالاطلاع والعمل بموجبه. مع التقدير . - نقابة المحاميين/ للتفضل بالاطلاع و العمل بموجبه.. مع التقدير. - مجلس الاعمال الوطني العراقي / للتفضل بالاطلاع والعمل بموجبه مع التقدير . - المركز العراقي للتحكيم الدولي/ للتفضل بالاطلاع والعمل بموجبه.. مع التقدير. - مكاتب المفتشين العموميين كافة/ للتفضل بالاطلاع و العمل بموجبه ... مع التقدير . - مكتب السيد الوزير المحترم / للتفضل بالاطلاع...مع التقدير. - اجهزة ودوائر الوزارة/ للتفضل بالاطلاع و العمل بموجبه...مع التقدير. - قسم العقود / للتفضل بالاطلاع والعمل بموجبه... مع التقدير. - مشروع اميك ( AMEG) / السيد صادق الغز الي / للتنسيق مع دائرتنا بشأن التطبيق العملي للمشروع .. مع التقدير . - أقسام الدائرة كافة / للتفضل بالاطلاع... مع التقدير. - قسم المناقصات/ للحفظ

للاستفسار E-mail:Contracts.dp40@mop.gov.iq

حيدر عبدالنبي ٩

# الية الاشتراك المجاني ونشر الاعلانات الخاصة لجهة التعاقد على موقع سوق بوابة التنمية الدولي (DG MARKET)

الذهاب و الدخول الى الموقع الالكتروني الرسمي من خلال الرابط <u>www.dgmarket.com</u>

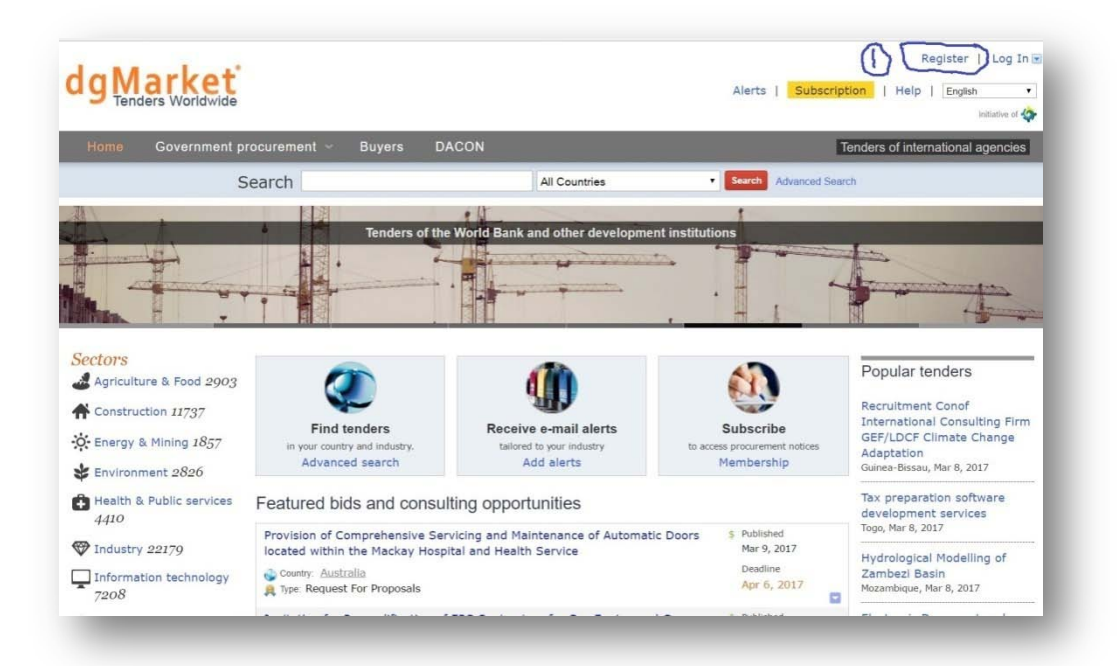

٢. بعد فتح نافذة الموقع الرئيسية نتوجه الى اعلى الصفحة من جهة اليمين نختار كلمة Register وننقر للاشتراك وللاشتراك وللاشتراك وللاشتراك وللاشتراك والتسجيل في الموقع الالكتروني ... سوف تظهر لنا نافذة جديدة <mark>خاصة بمعلومات الاشتراك و</mark> يجب ان تملئ من قبل الجهة الطالبة للاشتراك للتسجيل ؛ يفضل التسجيل والاشتراك بالبريد الالكتروني الرسمي للجهة التعاقد الخاص بالدائرة وليس الشخصي ..

(الحقول التي تحمل علامة \* اجباري على جهة التعاقد املائها)

|                                                       | Search                             |                          | All Countries        | Search | Advanced Search |
|-------------------------------------------------------|------------------------------------|--------------------------|----------------------|--------|-----------------|
| Log in                                                | Register<br>To become a member o   | f dgMarket, please comp  | lete the form below. |        |                 |
| Log In                                                | <ul> <li>All fields mar</li> </ul> | ked with * are required. |                      |        |                 |
| New user? Please register<br>or use your account with | First name*                        |                          |                      |        |                 |
| E 🚼 🗈 🖬                                               | Last name*                         |                          |                      |        |                 |
|                                                       | Organization                       |                          |                      |        |                 |
| Would you like to publish                             | Email address*                     |                          |                      |        |                 |
| your tenders on dgMarket?<br>Click here               | Password: *                        |                          |                      |        |                 |
|                                                       | Repeat password*                   |                          |                      |        |                 |
|                                                       | Country of residence*              | Iraq                     | •                    |        |                 |
|                                                       | Mailing Address                    |                          |                      |        |                 |
|                                                       | Phone*                             |                          |                      |        |                 |
|                                                       | Fax                                |                          |                      |        |                 |
|                                                       | Web Site                           |                          |                      |        |                 |
|                                                       | Preferred language                 | English                  |                      |        |                 |

وزارة التخطيط – دائرة العقود الحكومية العامة

ţ

۳. بعد اكمال عملية التسجيل و الاشتراك سوف يتم ارسال رسالة الكترونية الى البريد الذي تم تسجيل الاشتراك به من خلاله يطلب منك الدخول والضغط على الرابط داخل الرسالة وذلك لاكمال عملية التسجيل ..

| dg Marke                                                                                                    | t                                                      |                                          |                                                                                                  |                                                                       | Alerts                       | Subscription                              | Help   English        | nitiative of 🏠 |
|----------------------------------------------------------------------------------------------------|--------------------------------------------------------|------------------------------------------|--------------------------------------------------------------------------------------------------|-----------------------------------------------------------------------|------------------------------|-------------------------------------------|-----------------------|----------------|
| Home Governme                                                                                                    | nt procurem                                            | ent - Buy                                | ers DACON                                                                                        |                                                                       |                              | Tender                                    | rs of international a | gencies        |
|                                                                                                    | Search                                                 |                                          |                                                                                                  | All Countries                                                         | • Search                     | Advanced Search                           |                       |                |
| Log In<br>Log In<br>New user? Please register<br>or use your account with<br>If the publish<br>our tenders on dgMarket?<br>lick here | Almos<br>We have<br>complete<br>If you do<br>Alternati | st there!                                | e at Sadeq Alqazali @ gma<br>lon,<br>e verification email within<br>to send it to a different ac | iil.com. Please click a link<br>a few minutes, please cheo<br>idress. | n that messar                | ge to confirm your<br>or junk mail folder | e-mail address an     | d              |
|                                                                                                    | Languages<br>Bahasa<br>Indonesia<br>Eesti<br>Español   | Català<br>Deutsch<br>English<br>Français | Menu<br>FAQs<br>Partners<br>Privacy Policy<br>Procurement Reputa                                 | Associated ser                                                        | VICES<br>Inoweed<br>Exchange | Feedback<br>[+]<br>Feedback               |                       |                |

بعد اكمال عملية التسجيل سوف تظهر لنا النافذة التالية تؤكد اكمال عملية التسجيل

|                                | Vorldwide                                        |                 |
|--------------------------------|--------------------------------------------------|-----------------|
| Dear Sadeq Abdul Ha            | mza,                                             |                 |
| Please click this link t       | o verify your email: http://www.dg               | gmarket.com/um/ |
| validateEmail.do?key           | =TdG5gCw4QU&email=sadeqah20                      | 004%40gmail.com |
| Please ignore this em          | ail if you did not register at dgMar<br>at.com). | ket             |
| (nep i// minaginario           |                                                  |                 |
| Sincerely,<br>Customer Service |                                                  |                 |
| dgMarket                       |                                                  |                 |
|                                |                                                  |                 |
| Shortcuts                      | Stay in touch                                    | POWERED BY      |
| daMarket                       | Email                                            |                 |
| ugharket                       |                                                  |                 |
| Government                     |                                                  |                 |

ł

 الان عندما ترغب جهة التعاقد بنشر الاعلانات الخاصة بها على الموقع يجب الذهاب الى اسفل الصفحة من جهة البسار من خلال الظغط على ..

(Would you like to publish your tenders on dgMarket? )

سوف تظهر لنا النافذة التالية يرجى الضبغط على عبارة

( please register your organization to publish notices)

وذلك لتسجيل جهة التعاقد كناشر للاعلانات ..

| dg Marke                                                                                                    | t                                                                                                    |                                                                                                    |                                                                                                    | Ą                                       | lerts   | Subscription                | Sadeq Ab      | dul Hamz<br>  English | a (Logout) |
|----------------------------------------------------------------------------------------------------|----------------------------------------------------------------------------------------------------|----------------------------------------------------------------------------------------------------|----------------------------------------------------------------------------------------------------|-----------------------------------------|---------|-----------------------------|---------------|-----------------------|------------|
| Home Governme                                                                                                    | nt procuremen                                                                                                | nt∽ Buye                                                                                                    | rs DACON                                                                                            |                                         |         | Ten                         | ders of inter | national a            | gencies    |
|                                                                                                    | Search                                                                                                    |                                                                                                    | All                                                                                                 | Countries 🔹 🔹                           | arch    | Advanced Search             |               |                       |            |
| Tools<br>My buyers<br>Add a Buyer<br>All buyers<br>Would you like to publish<br>your tenders on dgMarket?<br>Click here | Sadeq A<br>Thank you<br>visiting My<br>Now you co<br>> Search fo<br>> Subscribe<br>> Choose a<br>> Return to | Abdul Hama<br>for confirming<br>Account<br>an:<br>or notices and<br>e to free e-ma<br>a subscription<br>o the home pa | za, Welcome to dgMar<br>y your registration! In the fut<br>projects<br>il alerts<br>plan<br>ge      | 'ket!<br>ure, you can modify your accou | nt info | rmation by                  |               |                       |            |
|                                                                                                    | Languages<br>Bahasa<br>Indonesia<br>Eesti<br>Español<br>Italiano<br>Português<br>Tiếng Việt                  | Català<br>Deutsch<br>English<br>Français<br>Polski<br>Română<br>Türkce                                                | Menu<br>FAQs<br>Partners<br>Privacy Policy<br>Procurement Regulation<br>Terms and Conditions<br>RSS | Associated services<br>ZUNIA            |         | Feedback<br>[–]<br>Feedback |               |                       |            |

٦. سوف تظهر لنا نافذة جديدة على جهة التعاقد ملئ المعلومات المطلوبة لجميع الحقول مع وضع رابط الموقع الالكتروني للجهة الراغبة بنشر الاعلانات ويفضل وضع وصف كامل عن طبيعة عمل الجهة الراغبة لنشر الاعلانات داخل الحقل المخصص لها وذلك لاتمام عملية الستجيل والموافقة على نشر الاعلانات بالسرعة الممكنة

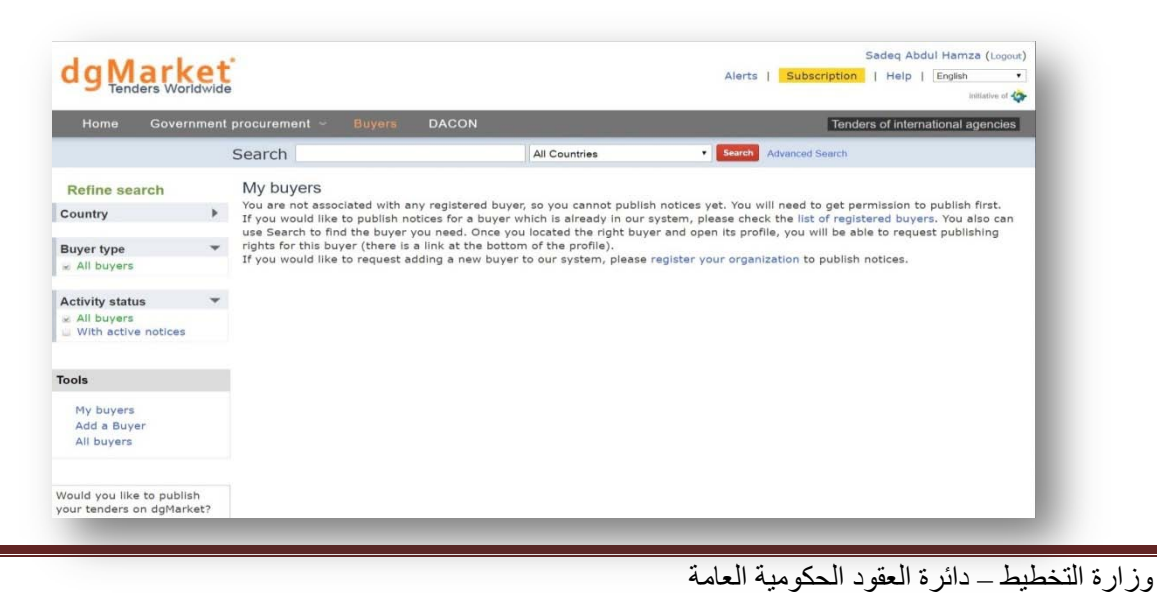

ÿ

 بعد اكمال عملية التسجيل يجب الانتظار الى حين ارسال بريد الكتروني من الموقع الى جهة التعاقد يبلغها بالموافقة على عملية النشر..

| Heme Gevernmen                                                                                                    | teresurement - Buyers DA                                                                                                    | CON                                                                                                    | Tenders of Internation                                                                                                    |
|----------------------------------------------------------------------------------------------------|----------------------------------------------------------------------------------------------------|----------------------------------------------------------------------------------------------------|----------------------------------------------------------------------------------------------------|
| When the second second s | Search                                                                                                    | All Countries                                                                                                    | · Description Advances of Description                                                                                                    |
| Advanced Search                                                                                                    | B Lyter registration request<br>Trate matching your business or an<br>rotices matching your business pri<br>If you want to be \$ part of our basi-<br>your data to be the part of our basi-<br>ty our want to be the part of our basi-<br>ty our want to be the part of the part<br>of the second to be the part of the part<br>of the part of the part of the part of the part<br>of the part of the part of the part of the part<br>of the part of the part of the part of the part of the part<br>of the part of the part | Survinities published on this site and<br>file are published, please tait Alfr<br>base of consultants visit AACON<br>rations Portal for the publishing of<br>notices for goods and services you | I would like to be notified automatically whenever<br>e.<br>projects, you should not fill out this form. Instead<br>procurement notices.<br>If organization wishes to purchase, please fill ou |
| Tools                                                                                                    | Country of operations"                                                                                                    | [ Better a Countral                                                                                                    |                                                                                                    |
| My buyers<br>Add a Buyer<br>All buyers<br>Would you like to publish<br>your tenders on dgMarket?<br>Click here                                                                                                    | Default language"<br>Organization/project description                                                                                                    | Region +                                                                                                    |                                                                                                    |
|                                                                                                    | Primary Contact Information                                                                                                    |                                                                                                    |                                                                                                    |
|                                                                                                    | First (given) name"                                                                                                    |                                                                                                    |                                                                                                    |
|                                                                                                    | Last name (surname)*                                                                                                    | i i                                                                                                    |                                                                                                    |
|                                                                                                    | Title                                                                                                    | i i i i i i i i i i i i i i i i i i i                                                                                                    |                                                                                                    |
|                                                                                                    | Address*                                                                                                    |                                                                                                    |                                                                                                    |
|                                                                                                    | City*                                                                                                    |                                                                                                    |                                                                                                    |
|                                                                                                    | Province/State                                                                                                    |                                                                                                    |                                                                                                    |
|                                                                                                    | Postal code                                                                                                    |                                                                                                    |                                                                                                    |
|                                                                                                    | Country"                                                                                                    | Detest a Country                                                                                                    |                                                                                                    |
|                                                                                                    | Phone*                                                                                                    |                                                                                                    |                                                                                                    |
|                                                                                                    | Pas                                                                                                    |                                                                                                    |                                                                                                    |
|                                                                                                    | Email*                                                                                                    | 1                                                                                                    |                                                                                                    |
|                                                                                                    | Web site                                                                                                    |                                                                                                    |                                                                                                    |
|                                                                                                    | Buyer Settings                                                                                                    |                                                                                                    |                                                                                                    |
|                                                                                                    | Buyer type                                                                                                    | Government     Dublic company                                                                                                    |                                                                                                    |

٨. سوف يقوم الموقع الكترونيا برفع اعلانات جهة التعاقد على الموقع وذلك من خلال الرابط او الموقع الالكتروني
 الذي تم ادخاله خلال عملية التسجيل ..

لأجراء عملية البحث والنئكد من نشر الاعلان يتم كتابة اسم جهة التعاقد التي تم التسجيل بها واختيار حقل العراق فسوف تظهر لنا قائمة بالأعلانات الموجودة على الموقع الالكتروني لجهة التعاقد قد نشرت على موقع سوق بوابة النتهية الدولي .. (Dg Market) ..

 في حالة الرغبة لدى جهة التعاقد بنشر الاعلانات اوالتعديل عليها يدويا او حذفها...الخ يجب اتباع الاجراءات التالية :

اولآ : بعد حصولنا على الموافقة بالنشر كبائع...يتم الدخول الى الموقع الرئيسي والضغط على كلمة My Buyers في اسفل الجهة اليسرى من الصفحة ..

| g Market                                                                       |                                                                                                    |                                                                                                    | Alerza   Subsc                                                                                                    | ription   Help   Brglen .                                                                                                    |
|--------------------------------------------------------------------------------|----------------------------------------------------------------------------------------------------|----------------------------------------------------------------------------------------------------|----------------------------------------------------------------------------------------------------|----------------------------------------------------------------------------------------------------|
| Home Government p                                                              | ocurement - Buyers I                                                                                                    | DAGON                                                                                                    |                                                                                                    | Tenders of international agencies                                                                                               |
| Se                                                                             | earch                                                                                                    | All Countries                                                                                                    | · Advanced                                                                                                    | Security 1                                                                                                    |
| MIL                                                                            |                                                                                                    |                                                                                                    | ALL MA                                                                                                    |                                                                                                    |
| Sectors<br>Agriculture & Food 2903<br>Construction 11737<br>Construction 11737 | Find tenders                                                                                                    | Receive e-mail elerts<br>Related to your intentity<br>Add elerts                                                                                 | Subacribe<br>Names Providential Antalase.                                                                            | Popular tenders<br>Recruitment Conof<br>International Consulting<br>Firm GEF/LDCF Climate<br>Change Adoptation                  |
| Health & Public services                                                       | Featured bids and const                                                                                                    | ulting opportunities                                                                                                    |                                                                                                    | Tax preparation software development services                                                                                   |
| <ul> <li>Industry 22179</li> <li>Information technology</li> </ul>             | Internal Audit and Related Ser                                                                                                    | vices                                                                                                    | 5 Published<br>Par 10, 2017<br>Conducts<br>Plar 22, 2017                                                             | Hydrological Modelling of<br>Zambezi Basin<br>Matemplaan, Mar 8, 2017                                                           |
| Eervices 13021                                                                 | Invitation to Supply for Provis<br>Point - Tankerton - Cowes<br>Coversy Australia<br>Trans Request For Proposals                             | ion of Western Port Ferry Services f                                                                                                    | Apr Stony * Publication<br>Mar 10, 2017<br>Operations<br>Apr 5, 2017                                                 | Electronic Document and<br>Records Management Syster<br>(EDRMS)<br>Canada, Mar 7, 2017                                          |
| FAQS<br>FAQ for Suppliers<br>FAQ for Buyers                                    | Professional Services for the B<br>Downy Australia<br>A two Request for Proposals<br>Construction of Channel - KKas                          | enefits of Timber Project<br>ashzidhoo                                                                                                    | <ol> <li>Publicshead<br/>May 10, 2017<br/>Constitute<br/>Har 21, 2017</li> <li>Individual<br/>May 4, 2017</li> </ol> | Belgium-Brussels: ENI Et<br>water sector technical<br>assistance and reforms<br>support (EU water STARS)<br>sequem. Mer 7, 2017 |
| General questions                                                              | PHARMA2017-02 [Storage and<br>Charley Auditatia<br>The Request For Proposals                                                                 | Distribution of Vaccines]                                                                                                    | Oradina<br>Mar 30, 2017<br>9 Putrishog<br>Mar 0, 2017<br>Oradina<br>Oradina                                          | Procurement news                                                                                                    |
| Add a buyer<br>All buyers                                                      | Expression of Interest for Inter<br>Policy consultant to provide te<br>national in-service training po<br>coordination, tracking and ex-     | mational Individual Consultant Ser<br>chnical support for the developmer<br>licy document to guide the design<br>duation of trainings in Liberia | vices: * Putnished<br>tofa<br>delivery, Deathing<br>Har 38, 3017                                                     |                                                                                                    |
| Would you like to publish<br>your tenders on dgMarket?<br>Click here           | A too Request for Proposals<br>Project management for public<br>management system in 2017<br>Course These Clina<br>Too Request for Proposals | c facilities supply pipeline database                                                                                                    | s Putershed<br>May 9, 2017<br>Deathine<br>Apr 7, 2017                                                                |                                                                                                    |
|                                                                                | 100-200mm Dustile Iron Pipe                                                                                                    | а-КЗ Туре                                                                                                    | 5 Putnished<br>Hear 9, 2017<br>Decedine<br>Hear 16, 2017                                                             |                                                                                                    |
|                                                                                | Taichung City Jicheng Road Se                                                                                                    | wage Sever Branch Network and Us                                                                                                    | er 6 Publiched                                                                                                    |                                                                                                    |

ثانيا يتم الضغط على كلمة add notice

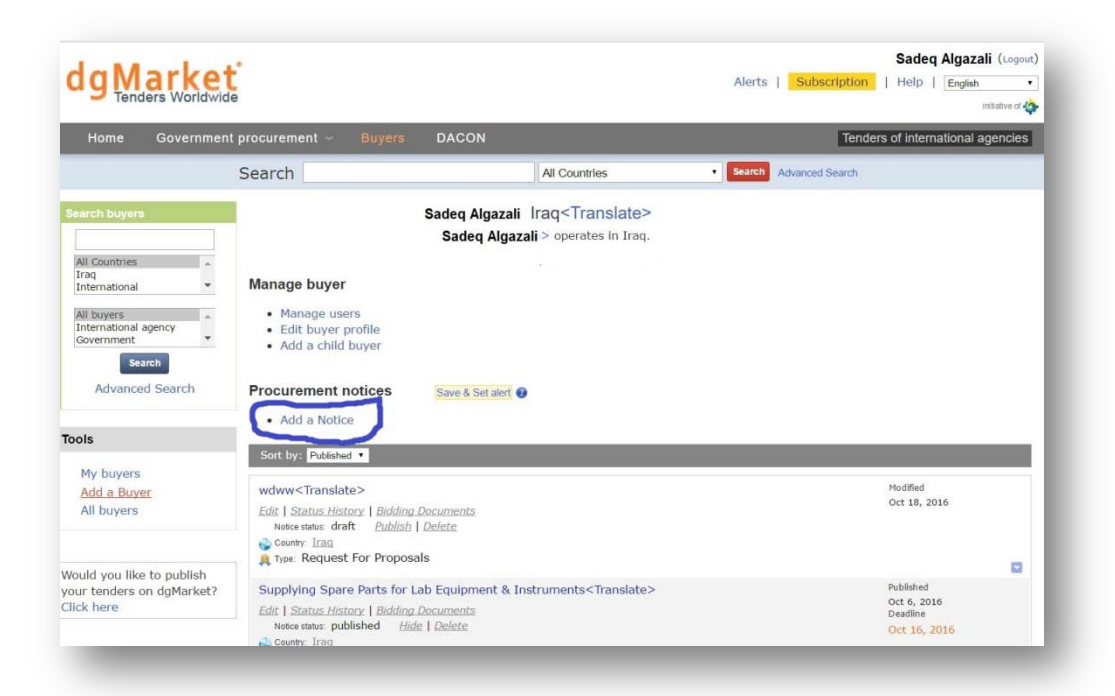

ثالثاً : سوف تظهر لنا قائمة مطلوب من جهة التعاقد املائها وحسب متطلبات الاعلان الخاصة بالمشروع وبعد الانتهاء من عملية املاء الحقول يرجى الضغط على عبارة save and continue ..

Ş

رابعاً : سوف تظهر استمارة خاصة بالمعلومات والتي تتضمن على البريد الالكتروني والشخص المخول للاجابة وعلى جهة التعاقد ملئ الاستمارة والضغط على save and continue ..

|                                                                      |                                                                                                |                                                                                                    | (                                                                                                    |
|----------------------------------------------------------------------|------------------------------------------------------------------------------------------------|----------------------------------------------------------------------------------------------------|----------------------------------------------------------------------------------------------------|
| Home Government                                                      | procurement ~ Buyers I                                                                         | ACON                                                                                                    | Tenders of international agencies                                                                                                    |
|                                                                      | Search                                                                                         | All Countries                                                                                                    | Search Advanced Search                                                                                                    |
| eguli <translate< th=""><th>&gt;</th><th></th><th></th></translate<> | >                                                                                              |                                                                                                    |                                                                                                    |
| quest For Proposals                                                  |                                                                                                |                                                                                                    |                                                                                                    |
| Text Edit B                                                          | idding Documents Status History                                                                | Interested suppliers                                                                                                    |                                                                                                    |
|                                                                      |                                                                                                |                                                                                                    |                                                                                                    |
|                                                                      |                                                                                                | Description of the                                                                                                    |                                                                                                    |
|                                                                      | Buyer: Sadeq Algazali                                                                          | Required fie                                                                                                    | Help                                                                                                    |
|                                                                      | Notice No. 14906843                                                                            |                                                                                                    | Constant of the second second s |
|                                                                      | General Information Contact info                                                               | rmation                                                                                                    |                                                                                                    |
|                                                                      | Organization/Department                                                                        |                                                                                                    |                                                                                                    |
|                                                                      | First (given) name                                                                             | Sadeq                                                                                                    |                                                                                                    |
|                                                                      | Last name (surname)                                                                            | Algazali                                                                                                    |                                                                                                    |
|                                                                      |                                                                                                |                                                                                                    |                                                                                                    |
|                                                                      | Title                                                                                          |                                                                                                    |                                                                                                    |
|                                                                      | Title                                                                                          | IranBahil province                                                                                                    |                                                                                                    |
|                                                                      | Title<br>Address                                                                               | Iraq/Babil province                                                                                                    |                                                                                                    |
|                                                                      | Title<br>Address                                                                               | IragBabil province                                                                                                    |                                                                                                    |
|                                                                      | Title<br>Address<br>City                                                                       | IragBabil province                                                                                                    |                                                                                                    |
|                                                                      | Title<br>Address<br>City<br>Province/State                                                     | IraqBabil province                                                                                                    |                                                                                                    |
|                                                                      | Title<br>Address<br>City<br>Province/State<br>Postal code                                      | IraqBabil province                                                                                                    |                                                                                                    |
|                                                                      | Title<br>Address<br>City<br>Province/State<br>Postal code<br>Country                           | IraqBabil province Babil Iraq Iraq Iraq Iraq Iraq Iraq Iraq Iraq                                                                 |                                                                                                    |
|                                                                      | Title<br>Address<br>City<br>Province/State<br>Postal code<br>Country<br>Phone                  | IraqBabil province           Babil           IraqBabil           IraqBabil           009647901112942                             |                                                                                                    |
|                                                                      | Title<br>Address<br>City<br>Province/State<br>Postal code<br>Country<br>Phone<br>Fax           | IraqBabil province           Babil           Iraq           009647901112942                                                      |                                                                                                    |
|                                                                      | Title<br>Address<br>City<br>Province/State<br>Postal code<br>Country<br>Phone<br>Fax<br>"Email | IraqBabil province           Babil           [Babil]           [raq           00964790 1112942           [sadeqah2004@yahoo.com] |                                                                                                    |

خامساً :سوف تظهر لنا قائمة جديدة بمتطلبات تفصيلية عن المشروع ( على جهة التعاقد ملئ المتطلبات الخاصة بالعطاء) ..

| g Market                                                                           |                                                                      | Ale                             | Sadeq Algazali (Logout)           |
|------------------------------------------------------------------------------------|----------------------------------------------------------------------|---------------------------------|-----------------------------------|
| Home Government procu                                                              | rement - Buyers DACON                                                |                                 | Tenders of international agencies |
| Sear                                                                               | rch                                                                  | All Countries • Scar            | Advanced Search                   |
| requii <translate><br/>equest For Proposals<br/>Text Bidding Documents</translate> | Status History Interested suppliers                                  |                                 |                                   |
|                                                                                    | Buyer: Sadeq Algazali<br>Notice No. 14906843                         | Iraq Required fields are ma     | rked with *<br>Help               |
|                                                                                    | General Information Contact information *Official text of the notice | Detailed information            |                                   |
|                                                                                    | External URL of the Notice                                           | Ø                               |                                   |
|                                                                                    | Cancel and return                                                    | Save as Draft Save and Continue |                                   |
| Langua;<br>Bahasa<br>Indone:<br>Eesti                                              | ges Menu<br>Català FAQS<br>sia Deutsch FAQS<br>English Partners      | Associated services             | Feedback<br>[+]<br>Feedback       |

وزارة التخطيط – دائرة العقود الحكومية العامة

ł

سادساً : بعد ملئ الاستمارة سوف تظهر القائمة النهائية والتي تكون جاهزة للاعلان او التعديل عليها وعند الانتهاء من صحة المعلومات يتم الضغط على (publish) فيتم رفعها على موقع ال (DG Market) ..

| Interested suppliers Do not publish, keep as Do 17 D17 J27 J23ali province                    | draft Publish           |                                       | <u>fine</u>                           | 12 Treet Ori in Los                   | edin 🔁 ShareThe                      |
|-----------------------------------------------------------------------------------------------|-------------------------|---------------------------------------|---------------------------------------|---------------------------------------|--------------------------------------|
| Interested suppliers Do not publish, keep as Do 17 D17 D27 D27 D27 D27 D27 D27 D27 D27 D27 D2 | daatt Publieb           |                                       | 41.000                                | 12 Theet Ort Dist                     | edin ChareThe                        |
| Do not publish, keep as<br>017<br>127<br>azali<br>province                                    | draft Publish           |                                       |                                       |                                       |                                      |
| 017<br>017<br>jazali<br>province                                                              | Iraq                    |                                       |                                       |                                       |                                      |
| 017<br>017<br>jazali ,<br>azali<br>province                                                   | Iraq                    |                                       |                                       |                                       |                                      |
| 017<br>017<br>jazali<br>azali<br>province                                                     | Iraq                    |                                       |                                       |                                       |                                      |
| 017<br>017<br>jazali<br>azali<br>province                                                     | Iraq                    |                                       |                                       |                                       |                                      |
| 017<br>Jazali<br>azali<br>province                                                            | Iraq                    |                                       |                                       |                                       |                                      |
| azali<br>province                                                                             | Iraq                    |                                       |                                       |                                       |                                      |
| azali<br>province                                                                             |                         |                                       |                                       |                                       |                                      |
| azali<br>province                                                                             |                         |                                       |                                       |                                       |                                      |
| azali<br>province                                                                             |                         |                                       |                                       |                                       |                                      |
|                                                                                               |                         |                                       |                                       |                                       |                                      |
| 1112942                                                                                       |                         |                                       |                                       |                                       |                                      |
|                                                                                               |                         |                                       |                                       |                                       |                                      |
|                                                                                               |                         |                                       |                                       |                                       |                                      |
|                                                                                               |                         |                                       |                                       |                                       |                                      |
|                                                                                               |                         |                                       |                                       |                                       |                                      |
|                                                                                               |                         |                                       |                                       |                                       |                                      |
| Do not publish, keep as                                                                       | draft Publish           |                                       |                                       |                                       |                                      |
|                                                                                               | Do not publish, keep as | Do not publish, keep as draft Publish | Do not publish, keep as draft Publish | Do not publish, keep as draft Publish | Do nof publiah, keep as dart Publiah |

ł